| イールアカウント 新規登録 方法<br>ここでは、サイトマネージャを利用してメールアカウントの作成を行ないます。                                                                                                    |                                                                                                    |  |
|----------------------------------------------------------------------------------------------------|----------------------------------------------------------------------------------------------------|--|
| <sup>ttp:mail.example.com:8080</sup><br><b>※アドレスの example.com には、お客様のドメインを入力して下さい。</b>                                                                                                    | 【1】ブラウザでサイトマネージャの入り口を表示します。<br>http://mail.お客様ドメイン:8080/                                                   |  |
| <section-header><section-header><section-header><section-header><section-header><section-header><section-header><section-header><section-header><section-header><section-header><section-header><section-header><section-header><section-header><section-header><section-header></section-header></section-header></section-header></section-header></section-header></section-header></section-header></section-header></section-header></section-header></section-header></section-header></section-header></section-header></section-header></section-header></section-header>                                                                                                    | 【2】お客さまがサービスをご利用になるために必要な、<br>設定作業等を行なうための入りロが表示されます。<br>「サイトマネージャ」をクリックします。                               |  |
| Windows セキュリティ iexplore.exe サーバー dc76.etius.jp がユーザー名とパスワードを要求しています。サーバーの報告によると、ごれは Password for admin からの要求です。 「レーザー名」 パスワード パスワード 資格情報を記憶する OK キャンセル                                                                                                    | 【3】ユーザー名とパスワードを以下の内容で入力して<br>「OK」をクリックします。<br>ユーザー名: admin<br>パスワード: admin のパスワード<br>※郵送しております「完了書」を確認下さい。 |  |
| Unitation         Description         Description           Unitation         Description         Description           Description         Description         Description           Description         Description <td>【4】サイトマネージャが表示されます。<br/>画面左にありますメニューより<br/>メール管理 &gt; メールユーザー管理 &gt;<br/>メールユーザーの登録・変更 を順にクリックしてください。</td> | 【4】サイトマネージャが表示されます。<br>画面左にありますメニューより<br>メール管理 > メールユーザー管理 ><br>メールユーザーの登録・変更 を順にクリックしてください。               |  |

| メールコ                                                                            | ∟ーザーの登録・変更                                                                                                    | 【5】枠内の必要事項を入力します。<br>・ユーザー名<br>メールアカウント名(ログインID)の@より左側を入力                                                                                                    |
|---------------------------------------------------------------------------------|----------------------------------------------------------------------------------------------------|----------------------------------------------------------------------------------------------------|
| ユーザー名                                                                           | 使用できる文字 は「 a-z 0-9 = { } + # 」です。<br>1~32文字で設定してください。                                                                                                    | 例) <mark>3swebtar</mark> o@3sweb.ne.jpであれば、<br><mark>3swebtar</mark> oを入力                                                                                        |
| バスワード<br>コメント<br>容量制限                                                           | バスワード入力:<br>バスワード確認:<br>使用できる文字は「a-z A-Z 0-9=[]{}+#^!?」です。<br>「英字+数字」または「英字+記号」、8~32文字で設定してください。<br>最大文字数は半角(abc123)64文字、全角(abc123あいう)82文字です。<br>0 (MB)<br>0または空白の場合は無制限になります。<br>新規登録 | <ul> <li>・パスワード<br/>ユーザー名のパスワードを入力</li> <li>・コメント<br/>管理用メモを入力(必須ではありません)</li> <li>・容量制限<br/>メールの容量を入力</li> <li>各項目の入力が完了しましたら「新規登録」ボタンを<br/>クリックします。</li> </ul> |
| <b>処理完了</b><br>メールユーザ 222 さんの新規整株 が成功しました。<br>続けて処理を行う場合は「戻る」をプリックしてください。<br>戻る |                                                                                                    | 【6】メールアカウント登録完了<br>正常にメールユーザーの作成が行われた場合は、<br>左の画面が表示されます。                                                                                                    |